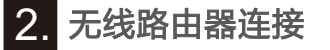

# 小蜜蜂(Wi-Fi版)数采器

快速安装指南

2.1 APP下载

① 扫描右方的二维码,下载APP。

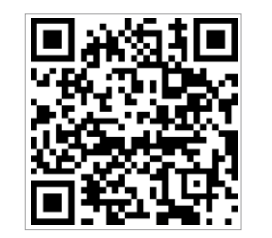

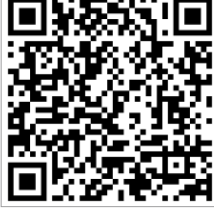

光储宝(iOS)

光储宝(Android)

# 1. 电气连接

- ① 根据数采器型号在右方找到对应 的接口编码。
- ② 根据接口编码按照对应图示进行 电气连接。
- ③ 确认数采器各指示灯状态正常 (步骤2.3连网设置成功后,四灯 常亮为正常)。

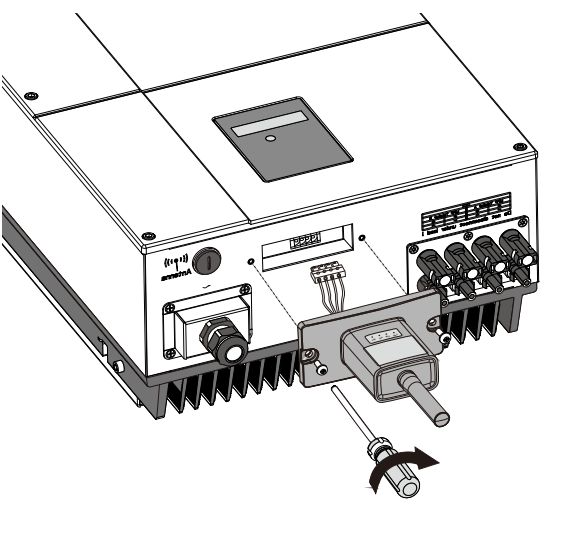

#### 数采器型号 接口编码 接口图例 Wi-Fi Plug Pro - 01/11 ( 方案1 ) 0 Wi-Fi Plug Pro-04(方案2) Wi-Fi Plug Pro - 02/10/16 2 Wi-Fi Plug Pro - 07 8 Wi-Fi Plug Pro - 03/05/06/08/12/13/ 4 -14/15

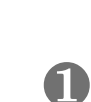

# 方案1:

- ① 将数采器的4PIN电源线与逆变器4PIN 端子对接。 ② 用螺丝把数采器固定在逆变器上。

## 方案2:

- ① 将数采器的2PIN绿色接头与逆变器的 RS-485端子对接。
- ② 将数采器的5PIN电源线与逆变器5PIN 端子对接。
- ③ 用螺丝把数采器固定在逆变器上。

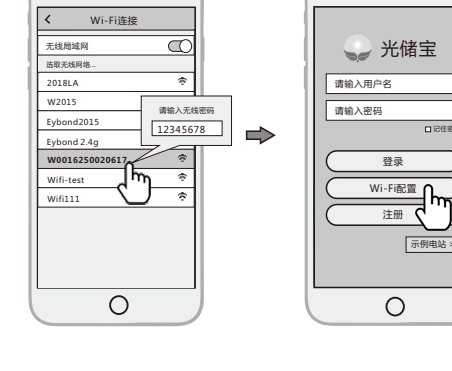

• —

示例电站 >

### 2.2 Wi-Fi数采器连接

① 打开手机的无线局域网,找到与数采 器PN号相同的Wi-Fi进行连接。 (初始密码:12345678)。 ② 手机连接数采器Wi-Fi后,打开APP, 点击"Wi-Fi配置"按钮,进入 "Wi-Fi配置"页面。

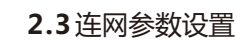

- ① 在"Wi-Fi配置"页面中,点击
- "连网设置"按钮,进入该界面。 ② 在"连网设置"页面,填写路由器
- 相关信息,完成连网设置。 ③ 数采器重启成功后,回到手机无
- 线局域网重新 连接步骤2.1 所连 接的数采器Wi-Fi。

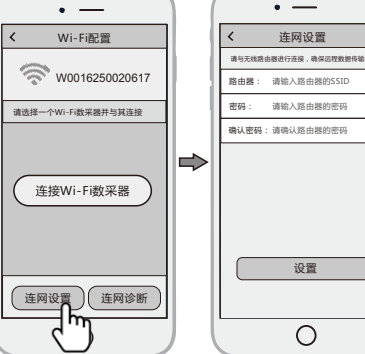

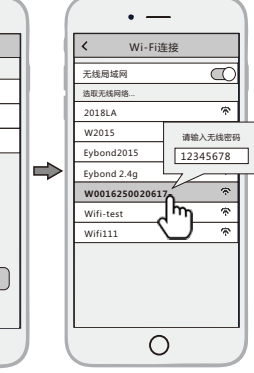

# 3. 注册账号与添加数采器

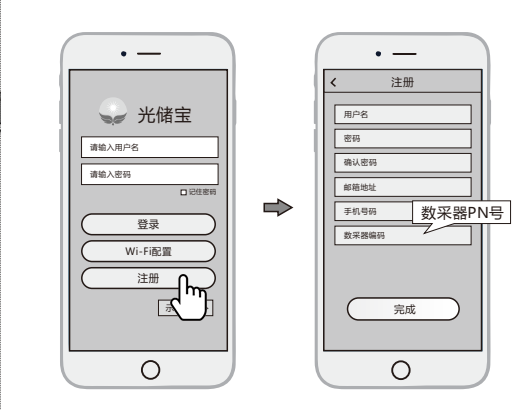

# 3.1账号注册

① 在APP首页 , 点击"注册"按钮 , 按提示填写相关信息,完成注册。

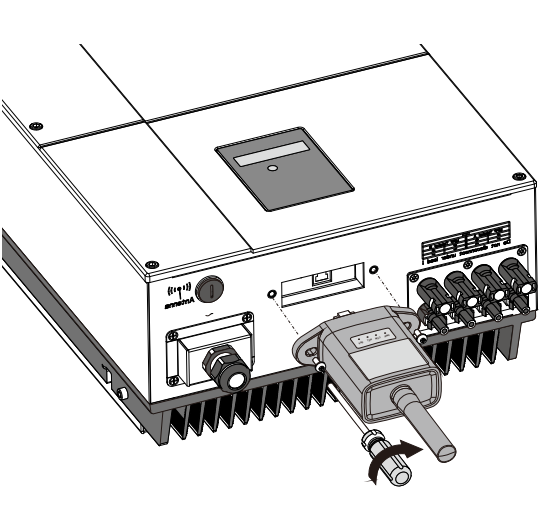

① 将数采器的4孔航空接头与逆变器的航

② 将数采器的螺帽与逆变器的螺杆拧紧。

空接口对齐,插紧。

3 ① 将数采器的RJ-45水晶头与逆变器的 RJ-45母插座对齐,插紧。 ② 用螺丝把数采器固定在逆变

#### 3.2添加数采器

① 登录APP,选择"数采器列表" 菜单,点击右上角的"+"按钮, 进入到"扫描二维码"界面。

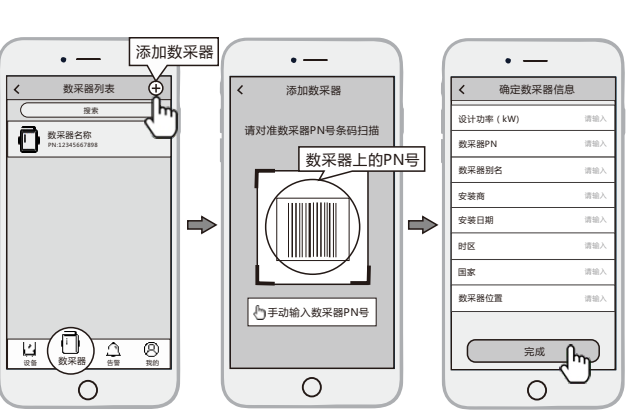

| の 扫描粉空哭的DNI 早 、 沃加粉空   |
|------------------------|
|                        |
| 四,共均进去代码、注土动体)         |
| <b>岙,石扫捆个风坝,項于动制八。</b> |
|                        |
| (3) 恨据提示输入怕天信息,完成数     |
|                        |
| 米翠添加                   |
|                        |
|                        |

4

① 将数采器的串口与逆变器的串口对齐, 插紧。 ② 用螺丝把数采器固定在逆变器上。

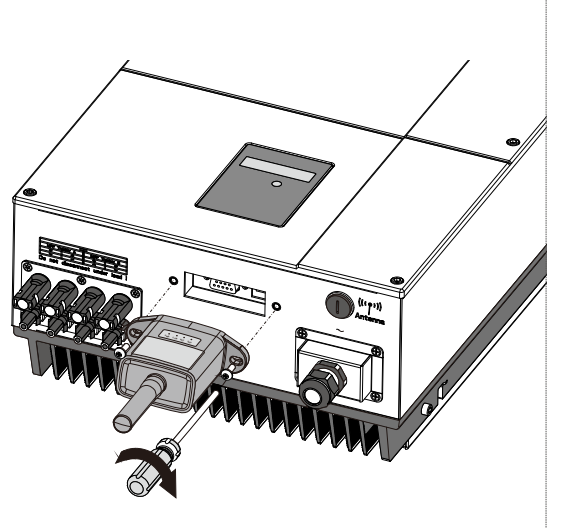

# 2. Wireless Router Connection

• -

SmartESS

Ο

# Wi-Fi Plug Pro

Quick Installation Guideline

#### 2.1 Download APP

① Scan the QR Code on the right side and download the APP.

![](_page_1_Picture_5.jpeg)

![](_page_1_Picture_6.jpeg)

SmartESS(iOS)

SmartESS(Android)

# 1. Installation

- Find the corresponding interface code on the right table, according to the model of the datalogger.
- ② Based on the corresponding icon, finish the installation according to the interface code.
- ③ Confirm the status of the LED light (After step2.3, when 4 LED light keep on, showing the normal working status).

![](_page_1_Picture_13.jpeg)

# Datalogger ModelInterface CodeInterface IconWi-Fi Plug Pro - 01/11 ( Method 1 )Image: Code of the second second seco

- Method 1 : ① Connect the 4PIN power cable of the Wi-Fi Plug Pro to the inverter.
- Fasten the Wi-Fi Plug Pro to the inverter with the screw.

#### Method 2 :

- Connect the 2 PIN green interface of the Wi-Fi Plug Pro to the RS-485 terminal of the inverter.
- ② Connect the 5PIN power cable of the Wi-Fi Plug Pro to the inverter.
- ③ Fasten the Wi-Fi Plug Pro to the inverter with the screw.

![](_page_1_Picture_22.jpeg)

#### Align the 4-hole aviation plug of the Wi-Fi Plug Pro with the inverter and plug it in. Tighten the nut of the Wi-Fi Plug Pro to the inverter.

![](_page_1_Picture_24.jpeg)

![](_page_1_Figure_25.jpeg)

- Then tap the Network Setting button.
- ② According to the prompts, type in the information to finish the network setting.
- ③ After the Wi-Fi Plug Pro is restarted, reconnect the Wi-Fi which connected by step 2.1.

![](_page_1_Figure_29.jpeg)

# **3.** Create Account And Add Datalogger

![](_page_1_Figure_31.jpeg)

#### 3.1 Create Account

- Open the APP, tap the **Register** button to enter this page.
- According to the prompts, type in the information to create an account.

# 

![](_page_1_Picture_36.jpeg)

#### 3.2 Add Datalogger

① Login the account and click the **Datalogger** button. Tap the "+" button on the top-right corner of

![](_page_1_Figure_39.jpeg)

# 

12345678

### Coloct the come number of W/i Fi

 Select the same number of Wi-Fi Plug Pro PN to connect on your phone WLAN.
 Unitial December 100 (2020)

2.2 Connect Wi-Fi Datalogger

- (InitialPassword:12345678) ② Open the APP, tap the **Wi-Fi**
- **Config** button to enter this page.

![](_page_1_Picture_45.jpeg)

② Fasten the Wi-Fi Plug Pro to the inverter with the screw. the Datalogger page.
(2) Scan the PN on the Wi-Fi Plug Pro, or input it manually.
(3) According to the prompts, type in the information to finish add datalogger.

# 4

 Align the serial port of the Wi-Fi Plug Pro with the inverter and plug it in tightly.
 Fasten the Wi-Fi Plug Pro to the

2) Fasten the WI-FI Plug Pro to inverter with the screw.

![](_page_1_Picture_51.jpeg)